### How to Sign Up for the Urban-Zone Leagues Index

- Register an Account
- Create a team
- Adding a player to the team
- Accepting an invitation
- Joining a team using the team password
- Remove a player from the team / Cancle an Invite
- Joining the League

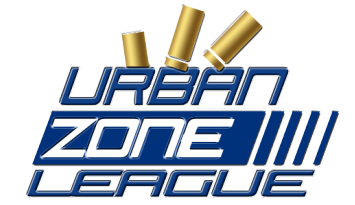

## How to Sign Up for the Urban-Zone Leagues

#### **Register an Account**

1) Visit Urban-Zone.org and click on **"Register**" on the left **USER INFO** side. (If you got an account click on **"Login**").

2) Fill out the form with your personal info.After you filled it out - click on **Register** and after on **Finish**. You will receive a mail with your pers. Info.

3) Now click on "**Login**" and login with your account that you have just created!

# Welcome Anonymous

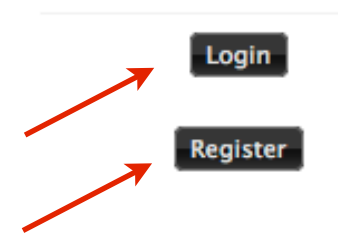

#### Create a team

#### \*\*\* IF YOU ALLREADY CREATED A TEAM SKIP THIS PART \*\*\*

 After you have logged in, click on "Competition" in the top navigation.

2) Click on **"My Player Profile**". When your on the New loaded page click on the **"Teams**" button in the gray menu.

3) Enter the teamname of your team and click on **"Create**" at the end of the line!

| Home Commun                                       | nity Members options Competition |  |  |  |  |
|---------------------------------------------------|----------------------------------|--|--|--|--|
|                                                   |                                  |  |  |  |  |
| [ Main   My Player Profile   My Events   Calendar |                                  |  |  |  |  |
| Player Profile Team                               | s Games Servers Competitions     |  |  |  |  |
|                                                   |                                  |  |  |  |  |
| Create a New Team                                 |                                  |  |  |  |  |
| Team                                              | League10                         |  |  |  |  |

4) Now fill out the Profile of your team. Set the join password, it's needed for your members to join after! After you have entered the Info's needed you can click on **"Update Information".** 

5) The team is created now.

#### Adding a player to the team

- To add a player manually to the team you have to go to "Competition" -> "My Player Profile" -> "Teams" again like in the previous part. Click on the button provide the right site to add a player on the team.
- 2) Now click on **"Roster**" in the gray menu.

Team Profile Roster Games Servers Competitions

3) On the bottom you can find "Invite Player" and "Add Player"

#### - Invite Player

"**Invite Player**" is here if the player you want to invite has to be asked befor. He can after accept or decline the invite. To invite a player just enter the nickname which he has registered at the homepage. The player will get an email to accept or decline the invite.

#### - Add Player

"Add Player" will add a player right to the lineup without asking him. This means he also will get no email and will now be allowed to play. This is usefull if the other player doesn't use the homepage account activ. Just enter the nickname which he has registered at the homepage and the player will be added to the lineup.

#### Accepting an invitation

 Click on the Link which you have received via the email. Login and click on "Accept" or "Decline". You will be added or removed from the team. If you decline the invitation the team leader will get an email that you have not accept the invitation.

#### Joining a team using the team password

 Login with your account and go here: "Competition" -> "My Player Profile" -> "Teams" like showed in the previous parts. You will find 2 things there: Creating a Team or Join a Team. In the Join a Team part you can choose your team out of the drop-down list and enter the password the clan leader has set. Click on join and you will be added to the Team's Lineup!

#### Remove a player from the team / Cancle an Invite

- To remove a player from the team "Competition" -> "My Player Profile" -> "Teams" again like in the previous part. Click on the right site to remove a player.
- 2) You can now see this button on the right side. Search the player you want to remove and click on it. You will now see which player you want to remove. If you are sure that you want to remove click on "Delete"!

#### Joining the League

1) To join a League Login and then click on **"Competition**" in the menu.

| Home | - Community | Members options | Competition |
|------|-------------|-----------------|-------------|
|      |             |                 |             |

2) You will now see an overview of all activ leagues and cups. Search for CTF League or TS League and click on the symbol on the right side. You are now added to the League! Your signup will now be approved by the admins.